## UTILIZAREA PLATFORMEI CANVA CU SCOPUL REALIZĂRII MATERIALELOR DE PREZENTARE

Disponibilă pe piața serviciilor online de mai bine de 7 ani, platforma Canva reprezintă un instrument Web axat pe design grafic, cu o interfață ușor de utilizat, oferind utilizatorilor posibilitatea de personalizare a unor șabloane/template-uri complexe. Șabloanele disponibile pot fi utilizate cu scopul realizării materialelor digitale în diverse formate, inclusiv sub formă de prezentări, existând posibilitatea ulterioară de descărcare a prezentărilor realizate în formatul dorit (de exemplu: PDF, PNG, Microsoft PowerPoint etc.) și, în consecință, de utilizare offline a acestora.

Popularitatea crescută a platformei Canva în rândul utilizatorilor este determinată, în primul rând, de facilitățile gratuite oferite. Multe dintre șabloane sunt disponibile pentru personalizare și utilizare fără a implica anumite costuri, însă, în funcție de nevoie, se poate opta pentru achiziționarea unui plan cu facilități superioare celor de bază.

Platforma Canva poate fi accesată prin intermediul link-ului <u>https://www.canva.com</u>, iar utilizarea șabloanelor oferite implică realizarea unui cont de utilizator. Contul de utilizator poate fi relaționat cu un cont existent, precum cele aferente Google sau Facebook, sau poate fi creat prin intermediul adresei de e-mail personale, conform figurii de mai jos (Figura 1).

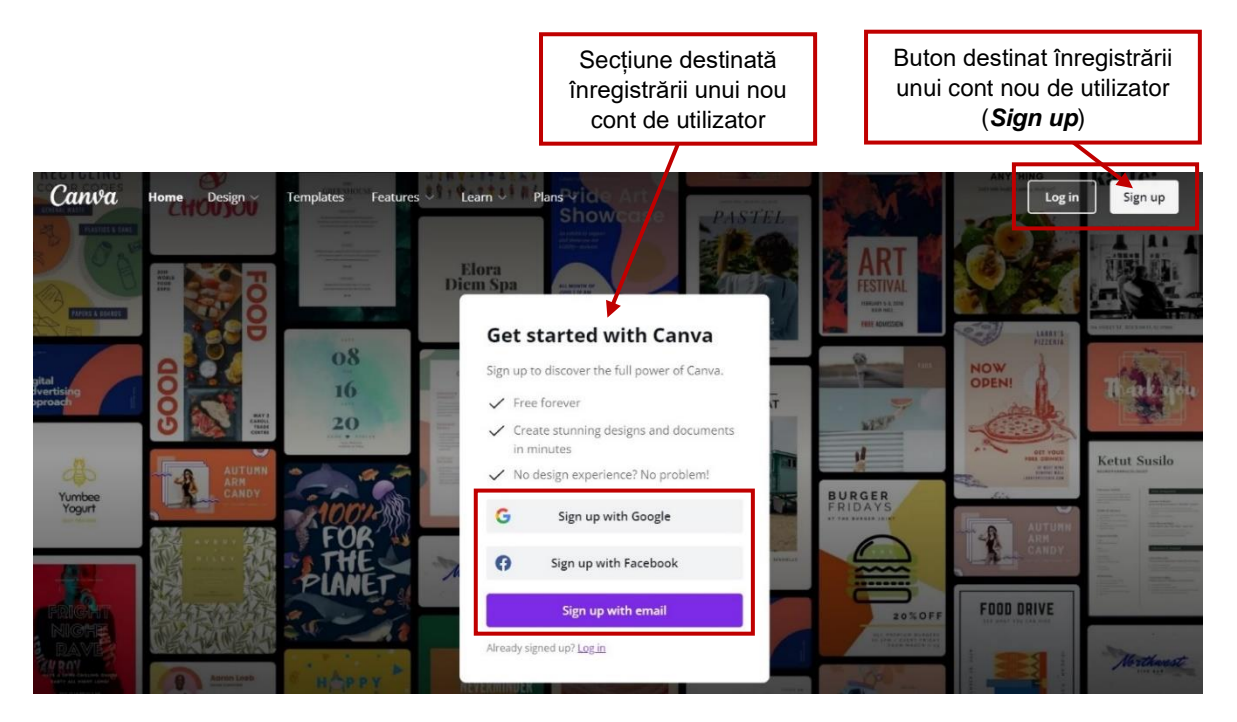

Figura 1. Realizarea unui cont nou de utilizator

În urma înregistrării propriu-zise și a autentificării ulterioare în cadrul platformei Canva, utilizatorul poate vizualiza șabloane pentru realizarea prezentărilor prin accesarea secțiunii *Templates*, subsecțiunea *Business*, opțiunea *Presentations*, conform figurii 2.

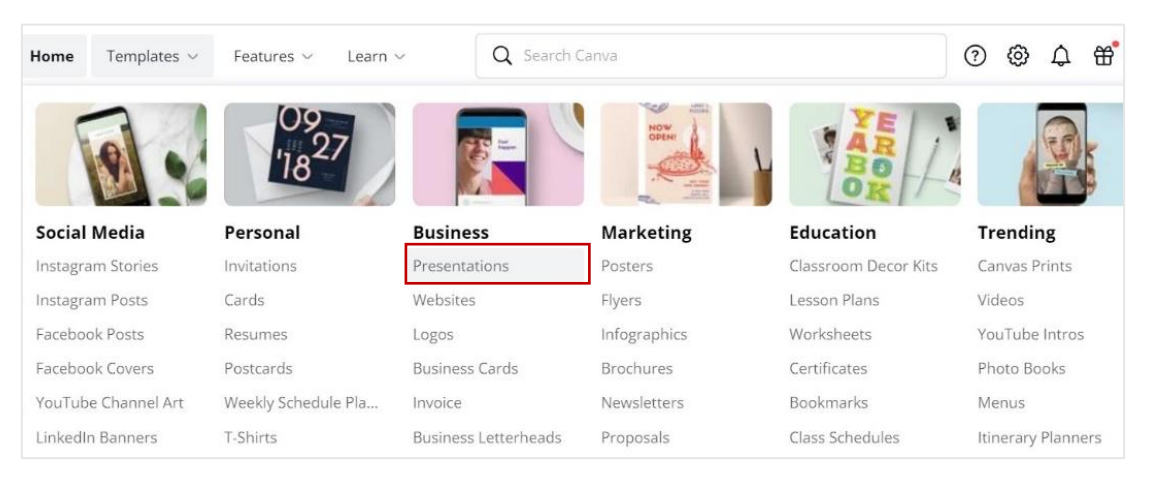

Figura 2. Accesarea șabloanelor pentru prezentări

Cu scopul alegerii unor șabloane potrivite realizării materialelor didactice de prezentare, utilizatorul are posibilitatea de a selecta categoria *Education* (secțiunea din stânga paginii), procesul în sine reprezentând o filtrare în funcție de categoriile disponibile (Figura 3).

| Brow              | se by ca                             | tegory  |         |                                     |           |                           |                    |            |                 |                                                             |                        |                  |                                                                    |
|-------------------|--------------------------------------|---------|---------|-------------------------------------|-----------|---------------------------|--------------------|------------|-----------------|-------------------------------------------------------------|------------------------|------------------|--------------------------------------------------------------------|
| Simple            | Education                            | Keynote | Company | Pitch Deck                          | Sales     | Listing                   | Finance            | Technology | Creative        | Kids Presentations                                          | Marketing              | Roadmap Presenta | tions Brand Guidelines >                                           |
| Filters           |                                      |         |         |                                     |           | _                         |                    |            |                 |                                                             |                        |                  | 2,848 templates                                                    |
| Theme             | ness (710)                           | ^       | C       | +<br>Treate a blank<br>Presentation |           | - 10 N                    | Classroo<br>Rules  | om C       | The Bas<br>Verb | and Joya<br>lice of Subject<br>Agreement<br>Renty we Ply De | Vin<br>Colle           | tage<br>ection   | BRING 1 CARE IN<br>INTRODUCTION<br>TO MAPS<br>MARY<br>N. INV. MARY |
| Educ Pink Illust  | ation (540)<br>(450)<br>ration (430) |         |         | Type y<br>title be                  | our<br>re |                           | e-Cour<br>Slide De | se<br>sck  | ENC             | GLISH                                                       | E-Course<br>Slide Deck | -                | Type your<br>title here                                            |
| Pitch             | Deck (360)                           |         |         |                                     |           | A second                  |                    |            |                 |                                                             |                        |                  |                                                                    |
| ↓ Visua<br>+ View | Il Charts (320)<br>more              |         | DITE    | ESIGN AND<br>CHNOLOG                | y .       | Group<br>Weekly<br>Update | s                  |            | ART             | R KIDS                                                      | Classroi<br>Rules      | m                | Designing<br>Vaccines                                              |

Figura 3. Selectarea categoriei dorite

În momentul în care se va efectua click stânga pe unul dintre template-urile disponibile, în partea dreaptă jos se poate alege opțiunea *Customize this template*, ceea ce determină accesarea și personalizarea modelului de prezentare conform nevoilor utilizatorului (Figura 4).

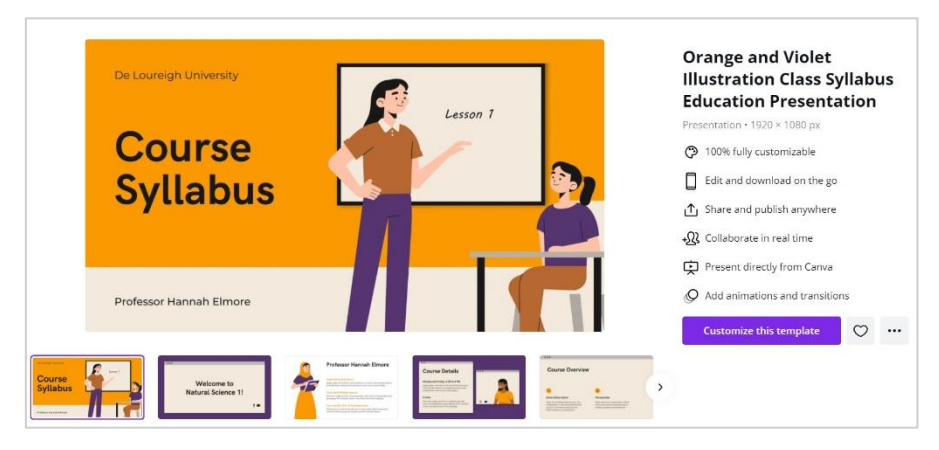

Figura 4. Alegerea șablonului și optarea pentru personalizarea acestuia

Similar slide-urilor Microsoft PowerPoint, elementele unui șablon Canva destinat realizării de prezentări vor fi dispuse sub forma unor pagini distincte. În cadrul fiecărei pagini sunt prevăzute diverse elemente în format editabil, incluzând elemente de tip text, imagini, pictograme ș.a..

Particularizarea unui element din cadrul șablonului implică selectarea acestuia (click stânga), cu scopul editării/formatării ulterioare. Ulterior accesării modului de editare, utilizatorul poate observa bara de instrumente disponibilă în partea de sus, incluzând diverse opțiuni, în funcție de tipul obiectului selectat. De exemplu, în cazul în care elementul selectat este un text, vor fi afișate opțiuni care permit formatarea la nivel de caracter sau la nivel de paragraf, precum fontul utilizat, dimensiunea textului, culoarea textului, elemente de tip marcatori și numerotare, spațiere, aliniere și altele (Figura 5).

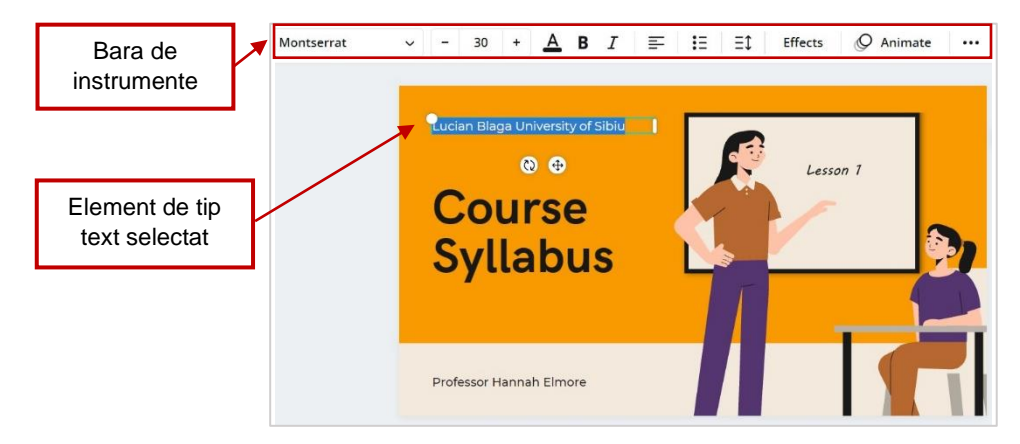

Figura 5. Editarea/formatarea elementelor

Pe lângă posibilitatea de editare a elementelor disponibile, utilizatorul poate accesa câteva secțiuni suplimentare, prezentare în partea stângă (Figura 6), printre care: *Templates, Elements, Uploads, Photos, Text, Audio, Videos, Logos.* În cadrul acestor secțiuni se regăsesc obiecte diverse, după cum sugerează denumirile aferente, care pot fi adăugate în cadrul prezentării prin simpla selecție. De asemenea, obiectele nou adăugate pot fi formatate ulterior.

| Templates                            | Orange and Violet Illustration<br>〈 Class Syllabus Education<br>Presentation | Ø Pan _ Õ 5.0s          |
|--------------------------------------|------------------------------------------------------------------------------|-------------------------|
| Elements                             | Apply all 13 pages                                                           | De Loureigh University  |
| Cploads<br>Uploads<br>Photos<br>Text |                                                                              | Course<br>Syllabus      |
| رم<br>Audio                          |                                                                              | Professor Hannah Elmore |
| *<br>Videos                          | Core A features                                                              |                         |
| G<br>Logos                           | And And And And And And And And And And                                      |                         |

Figura 6. Elemente suplimentare

După efectuarea tuturor modificărilor dorite, utilizatorul poate descărca prezentarea realizată prin efectuarea unui click pe săgeata din partea dreaptă sus, acțiune urmată de alegerea formatului dorit, conform figurii 7.

| Share 👱 🗭 Present 🚥                                         |   |
|-------------------------------------------------------------|---|
|                                                             |   |
| PNG<br>High quality image                                   | 4 |
| JPG<br>Small file size image                                |   |
| PDF Standard SUGGESTED Small file size, multi-page document |   |
| PDF Print<br>High quality, multi-page document              |   |
| SVG 🗑<br>Sharp vector graphics at any size                  |   |
| MP4 Video<br>High quality video                             |   |
| GIF<br>Short clip, no sound                                 |   |

Figura 7. Descărcarea prezentării

Totodată, prin accesarea secțiunii Share (Click pe cele trei puncte din partea dreaptă sus – Figura 8), pot fi regăsite mai multe formate în care se poate partaja sau salva prezentarea realizată, incluzând opțiunea Microsoft PowerPoint.

| Sh      | are 👱 🛛                 | 후 Present        |         |  |
|---------|-------------------------|------------------|---------|--|
| Share   |                         |                  |         |  |
| 0       |                         |                  |         |  |
| Website | Microsoft<br>PowerPoint | Embed            | Email   |  |
| i.      | in                      |                  |         |  |
| Slack   | LinkedIn<br>Profile     | LinkedIn<br>Page | See all |  |

Figura 8. Partajarea/descărcarea prezentării - Formate suplimentare

Aspectele succint discutate anterior reprezintă doar câteva elemente de bază cu privire la posibilitățile de utilizare ale platformei Canva, în vederea realizării materialelor de prezentare. Utilizarea instrumentelor în cauză cu scopul creării unor materiale didactice digitale poate avea efecte benefice multiple, printre care, ca urmare a experimentării directe, facem două avantaje principale: (1) eficientizează procesul de realizare al materialelor didactice de prezentare și (2) conduce la realizarea unor materiale didactice de prezentare cu design grafic modern, plăcut și atractiv pentru cursanți.

## Referințe bibliografice:

• https://www.canva.com/